## **Voyager Templates**

Using Existing Templates

Voyager Cataloging Module must be open.

| Setting a template as the default                            | Use this option if you are going to be working on    |
|--------------------------------------------------------------|------------------------------------------------------|
|                                                              | many items of the same format one after another.     |
|                                                              |                                                      |
| 1. Click <b>Options</b> on the menu ?bar.                    | Tip: If at Step 5 the window opens in Voyager        |
| 2. Select Preferences.                                       | Extensions rather than Select Bibliographic          |
| 3. The window Session Defaults and                           | Template,                                            |
| Preferences will pop up.                                     |                                                      |
| 4. Click the tab Folders/Files.                              |                                                      |
| 5. Under <b>Templates</b> , click the box at the             | <ol> <li>Go back to Folders/Files</li> </ol>         |
| end of <b>Bib</b> directory.                                 | 2. Under <b>Folders</b> , click the box at the end   |
| 6. The window Select Bibliographic                           | of the <b>Template</b> directory.                    |
| Template will pop up.                                        | 3. The window <b>Select Directory</b> will pop up.   |
| <ol><li>Select the template that you would like to</li></ol> | 4. Double-click on the c: folder icon.               |
| set as your default and click <b>OK</b> .                    | 5. A list of folders under c: will display. Use      |
| 8. Click OK on the Session Defaults and                      | the scrollbar to find the Voyager folder             |
| Preferences window.                                          | (NOT Voyager Extensions) & double-click              |
|                                                              | to open.                                             |
| Using the default template to create bib                     | 6. A list of folders under <b>Voyager</b> will open. |
| records                                                      | Scroll to the <b>Catalog</b> folder and double-      |
|                                                              | click.                                               |
|                                                              | 7. A list of folders under c:\voyager\catalog        |
| 1. Click <b>New</b> icon on the tool bar of the              | will display. Scroll down to the <b>Template</b>     |
| cataloging module.                                           | folder and double click.                             |
| 2. Edit the template to create a bib record.                 | 8. The preliminary record template folder            |
| 3. Click Save to DB to save the bib record                   | will display under Template. Click on the            |
| in Orbis.                                                    | preliminary record template folder to                |
|                                                              | select it and click the OK button at the top         |
|                                                              | of the Select Directory window.                      |
|                                                              | 9. Click OK on Session Defaults and                  |
|                                                              | Freierences to save.                                 |
| Selecting a template, editing, and saving into               | Use this option if you are working on a single item  |
| Orbis                                                        | in any given format.                                 |
|                                                              |                                                      |
| 1. Click <b>Onen</b> icon on the tool her of                 |                                                      |
| cataloging module                                            |                                                      |
| 2 A dialogue window Select Work File will                    |                                                      |
|                                                              |                                                      |
| 3 Change the Files of type to <b>All (* *)</b>               |                                                      |
| A Select the appropriate directory to find your              |                                                      |
| template file                                                |                                                      |
| (C:\Vovager\Catalog\Template\)                               |                                                      |
| 5. Click your template file. Click <b>Open</b>               |                                                      |
| 6 A small window Select work record will                     |                                                      |
| pop up. Click <b>OK</b> to open the template                 |                                                      |
| record.                                                      |                                                      |
| 7 Edit the record to make it a hib record                    |                                                      |
| 8. Under File, click <b>Save as</b> and save to              |                                                      |
|                                                              |                                                      |

Voyager Templates Published on Yale University Library (https://web.library.yale.edu)

## Creating New cataloging templates

Voyager Cataloging Module must be open.

| Creating a New Template   |                                                            | Use this option to create and modify templates of |
|---------------------------|------------------------------------------------------------|---------------------------------------------------|
|                           |                                                            | your own.                                         |
|                           |                                                            |                                                   |
| 1.                        | Click File on the menu bar.?                               |                                                   |
| 2.                        | Put cursor on Template. At the right side                  |                                                   |
|                           | after the right arrow, you will see two sub-               |                                                   |
|                           | options: New and Edit                                      |                                                   |
| 3                         | Click <b>New</b> to create a template from                 |                                                   |
| 0.                        | scratch                                                    |                                                   |
| 4                         | A small window Create a New Record will                    |                                                   |
|                           | non un Select <b>Bibliographic</b> as the record           |                                                   |
|                           | type, and click <b>OK</b>                                  |                                                   |
| 5                         | You will get a very brief hib MARC record                  |                                                   |
| 5.                        | with only a 245 field. Edit the record to                  |                                                   |
|                           | make it a template for your purpose                        |                                                   |
| e                         | After you have finished aditing                            |                                                   |
| 0.                        | click <b>File</b> on the many her                          |                                                   |
| 7                         | Click File on the menu bar.                                |                                                   |
| 1.                        | UIICK <b>Jave</b> .                                        |                                                   |
| 8.                        | i ne detault directory of your template file               |                                                   |
|                           | should be                                                  |                                                   |
|                           | in C:\Voyager\Catalog\Template If not,                     |                                                   |
| _                         | find the directory.                                        |                                                   |
| 9.                        | To save your template directly in this                     |                                                   |
|                           | folder, give your template a name and                      |                                                   |
|                           | click Save.                                                |                                                   |
| 10.                       | If you need to create a few templates, it is               |                                                   |
|                           | better that you create a folder                            |                                                   |
|                           | in Template and save all your templates in                 |                                                   |
|                           | the folder. To do this, in the <b>Open</b>                 |                                                   |
|                           | Template File dialogue box, click the                      |                                                   |
|                           | yellow folder icon with star on the bar                    |                                                   |
|                           | under the title bar of the dialogue box.                   |                                                   |
|                           | Type in the folder name and click <b>Open</b> .            |                                                   |
|                           | Give your template a name and click <b>Save</b> .          |                                                   |
|                           |                                                            |                                                   |
| Editing Existing Template |                                                            |                                                   |
|                           |                                                            |                                                   |
|                           |                                                            |                                                   |
| 1.                        | Click File on the menu bar.                                |                                                   |
| 2.                        | Put cursor on <b>Template</b> . At the right side          |                                                   |
|                           | after the right arrow, you will see two sub-               |                                                   |
|                           | options: New and Edit                                      |                                                   |
| 3                         | Click <b>Edit</b> to edit an exiting template              |                                                   |
| ۵.<br>۵                   | The dialogue box <b>Open Template File</b> will            |                                                   |
| ч.                        |                                                            |                                                   |
| 5                         | pop up.<br>Select your template file and click <b>Onon</b> |                                                   |
| 5.<br>6                   | Edit your template file                                    |                                                   |
| 0.                        | Lait your template life.                                   |                                                   |

7. Click Save icon on the tool bar of cataloging module.
8. You will get a pop up message Template updated. Click OK.

(rev. 10/11/04)

Source URL: https://web.library.yale.edu/cataloging/voyager-templates